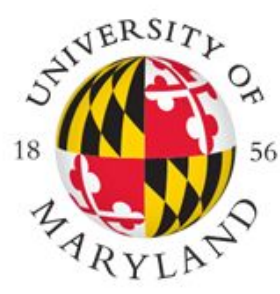

# FIRE: THE FIRST-YEAR INNOVATION & RESEARCH EXPERIENCE

## SUSTAINABILITY ANALYTICS

How to update changes in Posit Cloud to the same GitHub repository

There are three steps:

- 1. Stage
- 2. Commit add a message to record what you just did.
- **3. Push** replace/add the updated files into the GitHub repository.

Caveat:

You need a PAT (Personal Access Tokens, or a GitHub-generated password) to verify your identity and **push** the files.

#### Getting a PAT\*

Step 1: Go to https://github.com/settings/tokens

Step 2: Choose "Generate new token" and "Generate new token (classic)"

| Settings / Developer settings |   |                                                                      |                    |  |
|-------------------------------|---|----------------------------------------------------------------------|--------------------|--|
| 器 GitHub Apps                 |   | Personal access tokens (classic)                                     | Generate new token |  |
| A OAuth Apps                  |   |                                                                      |                    |  |
| Personal access tokens        | ^ | Tokens you have generated that can be used to access the GitHub API. |                    |  |

\*If you have previously generated a PAT, you can skip this step.

#### Getting a PAT\*

Step 3: Write a Note

Step 4: Change Expiration to 90 days

Step 5: Check **repo, user, and project** and Click **Generate Token** 

Step 6: Store the token in a secure location, such as lastpass.com

\*If you have previously generated a PAT, you can skip this step.

| Personal access tokens (classic)<br>over HTTPS, or can be used to | function like ordinary OAuth access tokens. They can be used instead of a password for Git authenticate to the API over Pasic Authentication. |
|-------------------------------------------------------------------|----------------------------------------------------------------------------------------------------|
| Note                                                              | 3                                                                                                    |
| connect github to my posit of                                     | loud acount                                                                                                    |
| What's this token for?                                            |                                                                                                    |
| 90 days 🗢 🛶                                                       | will expire on Thu, May 11 2023                                                                                                    |
| ielect sc<br>iscope: 5 cess for pe                                | ersonal tokens. Read more about OAuth scopes.                                                                                                 |
| 🗹 геро                                                            | Full control of private repositories                                                                                                    |
| repo:status                                                       | Access commit status                                                                                                    |
| repo_deployment                                                   | Access deployment status                                                                                                    |
| public_repo                                                       | Access public repositories                                                                                                    |
| 🗹 repo:invite                                                     | Access repository invitations                                                                                                    |
| security_events                                                   | Read and write security events                                                                                                    |
| workflow                                                          | Update GitHub Action workflows                                                                                                    |
| write:packages                                                    | Upload packages to GitHub Package Registry                                                                                                    |
| read:packages                                                     | Download packages from GitHub Package Registry                                                                                                |
| delete:packages                                                   | Delete packages from GitHub Package Registry                                                                                                  |
| admin:org                                                         | Full control of orgs and teams, read and write org projects                                                                                   |
| write:org                                                         | Read and write org and team membership, read and write org projects                                                                           |
| read:org                                                          | Read org and team membership, read org projects                                                                                               |
|                                                                   | Manage org runners and runner groups                                                                                                    |
| manage_runners:org                                                |                                                                                                    |
| manage_runners:org     admin:public_key                           | Full control of user public keys                                                                                                    |
| manage_runners:org     admin:public_key     write:public_key      | Full control of user public keys<br>Write user public keys                                                                                    |

Step 7: Go to the Git tab.

Step 8: Check all files that have been saved. This is the stage process.

Step 9: Click Commit.

| File Edit Code View Plots Session Build Debug Profile Tools Help                                                                                                    |                              |                                                                       |             |  |  |  |  |
|----------------------------------------------------------------------------------------------------|------------------------------|-----------------------------------------------------------------------|-------------|--|--|--|--|
| 🝳 🗸 🚰 🖌 📄 🌦 Go to file/function 🛛 🗄 🔹 🔠 👻 Addins 👻                                                                                                    | Q R4.2.2                     | •                                                                     |             |  |  |  |  |
| template.R ×      df ×                                                                                                    |                              | Environment Connections Git Tutorial                                  |             |  |  |  |  |
|                                                                                                    | 📑 Run   🍉 🖓 😓   📑 Source 🕞 🚍 | 📄 📄 Diff 📝 Commit   🗸 Pull + 🛉 Push   🕑 History   🍪 More + 🛛 😓 mi     | ain • 🛛 📿 • |  |  |  |  |
| <pre>1 Names&lt;-c("Thanicha", "Samirah", "Aditya") 2 Majors&lt;-c("Econ", "Econ", "Com Sci") 3 Hometow&lt;-c("Sangkok", "Nalthom, MA", "Gaithersburg, Maryland") 4 Pets&lt;-c(1,1,0) 5 6 mat&lt;-cbind(Names,Majors,Hometown,Pets) 7 8 df&lt;-as.data.frame(mat) 9 9 summary(df) 11 12 df\$Pets&lt;-as.numeric(df\$Pets) 13 14 summary(df) 15 </pre> |                              | Staged Status ← Path                                                  |             |  |  |  |  |
| 16 df\$Majors<-as.factor(df\$Majors)<br>17                                                                                                    |                              | Files Plots Packages Help Viewer Presentation                         |             |  |  |  |  |
| 18 summary(df)                                                                                                    |                              | 🧐 New Folder 🝳 New Blank File 🔹 🍳 Upload 🝳 Delete 🔳 Rename 🛛 🌼 More 💌 | G           |  |  |  |  |

Step 10: Write a Commit message to briefly describe what you did. Click Commit.

Step 11: Click Push.

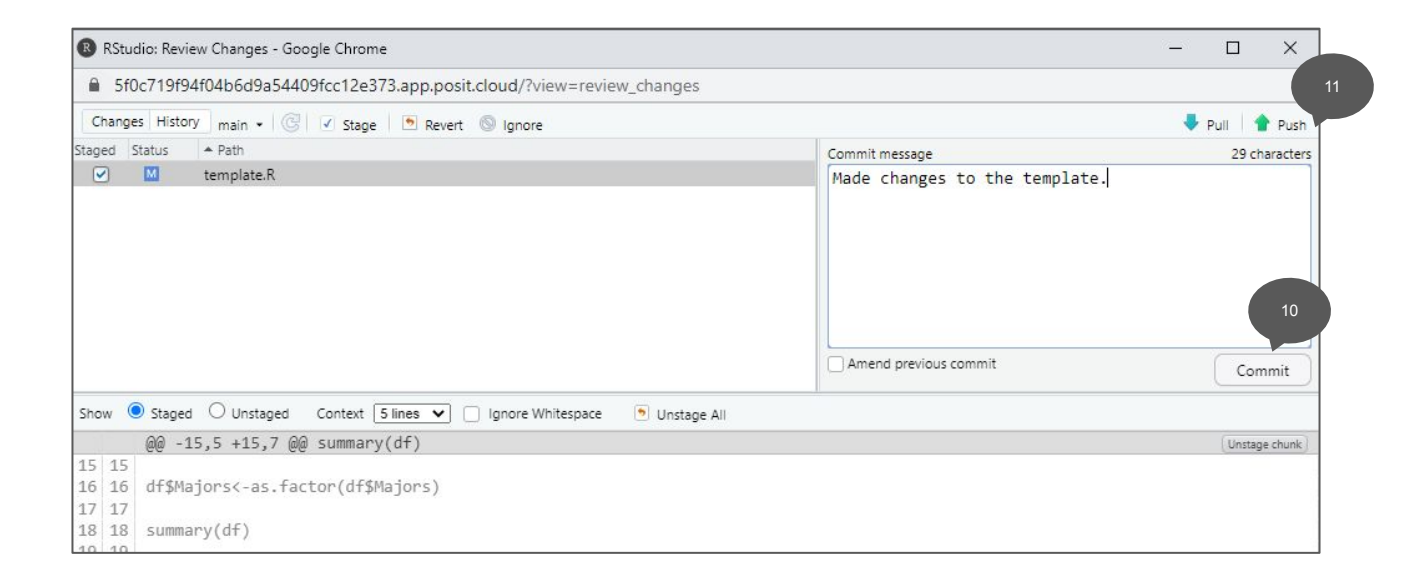

Step 12: Type your GitHub username

Step 13: Insert the newly generated PAT as your password.

A message similar to the one shown below means that you have successfully push your file in GitHub.

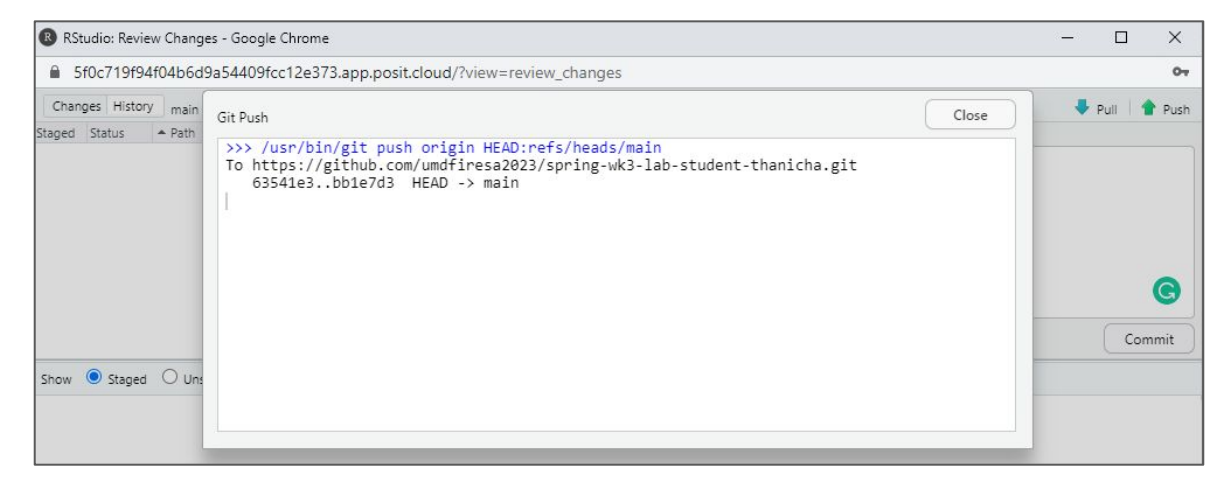

Step 14: Remember to close your Posit Cloud tab.

Step 15: Check if your GitHub repository has been updated.

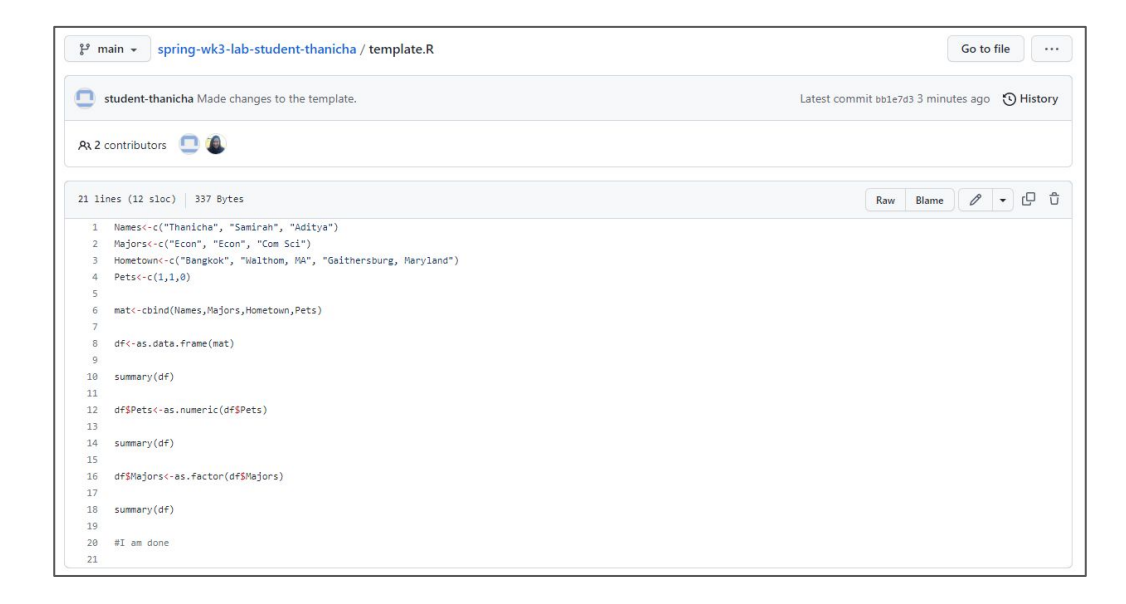